## iOS版 (App Store)

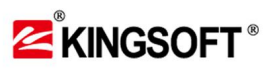

 ①任意のQRコードリーダーで QRJ-ト を読み取ります

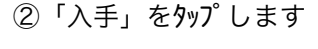

al 🕆 🗖

⊗ キャンセル

あらゆるリスク

から守る

14:39 🕇

kingsoft mobile

KINGSOFT Japan Inc.

③「開く」をタップします

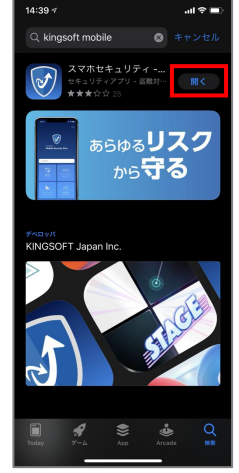

## ③「OK」をタップします

14:40 App Store al 🕆 🔳 アクティブ番号入力 認証に成功しました

## "Kingsoft Mobile Security" は適知を送信します。よろしい ですか? <sup>通知方法は、テモスト、サウンド、アイコ ンパペジが利用できる可能社があります。 通知方法は"設定"で設定できます。</sup>

14:39

Q .

тор

⑨「OK」をタップします

 A http://sp.home.kingsoft.jp/ (2) 3 R 🛤

総合 編集部記事 クーポン ライフ

フィッシングブロック

セーフブラウザーおよびSAKS、MMS、電 デメール、SNS利用時のフィッシングブロ ックを有効にするには権限が必要です。許 可しますか? \*セーフブラウザーの設定よりいつでもON /OFFにできます。

工藤静香、制作途中の絵画を披露するも 批判殺到「美術部員の中学生レベル」

像でも信りれた。審査は最短30分・今すぐお金が必要なあなたに

キャンセル 思わ

OK

3 せぶりな投稿に批判殺到

al 🕆 🔳

(18

する の加

④「許可」をタップします

⑤赤枠のいずれかを *タップします* 

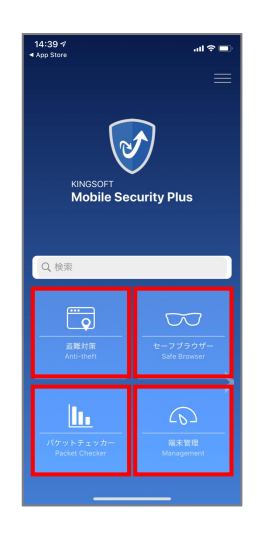

10「許可」をタップします

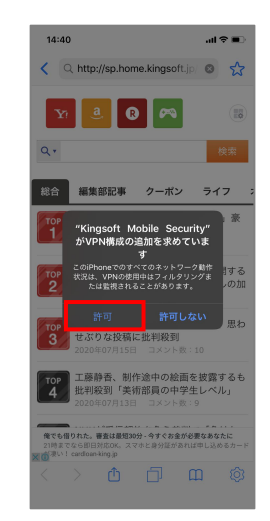

Copyright © KINGSOFT JAPAN, INC. ALL RIGHTS RESERVED.

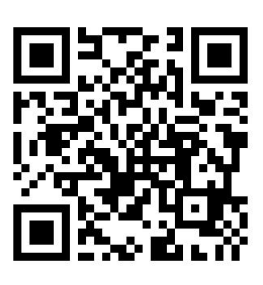

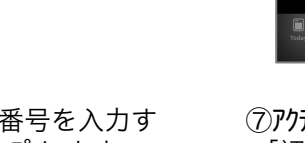

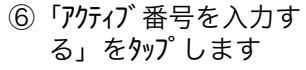

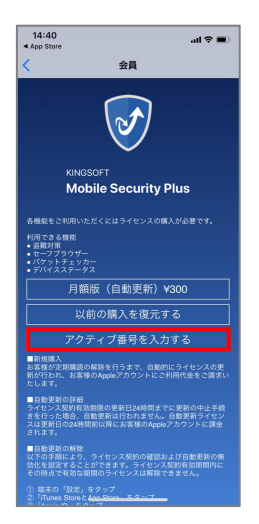

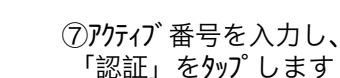

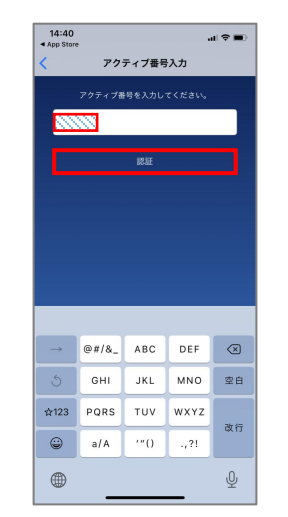

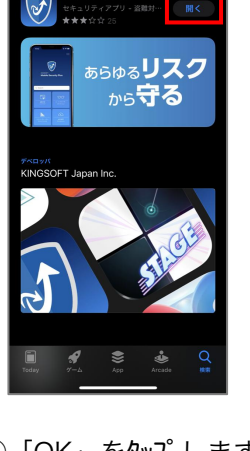

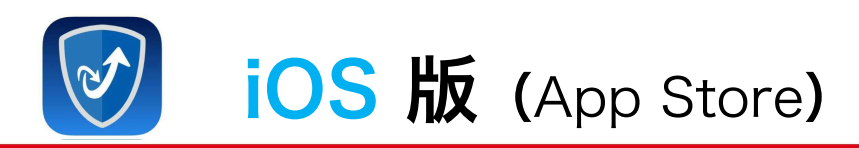

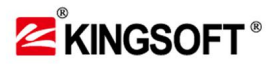

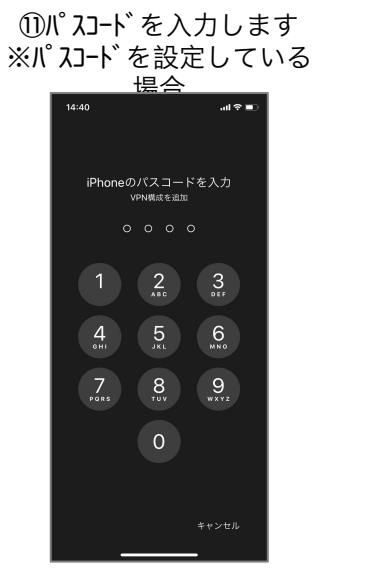

22認証完了※端末の設定画面から戻

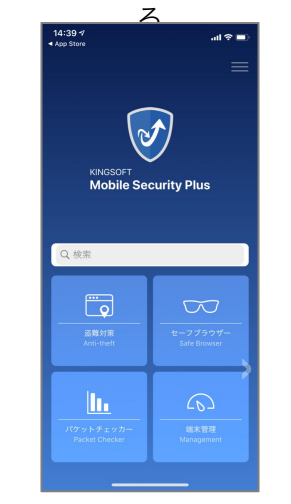